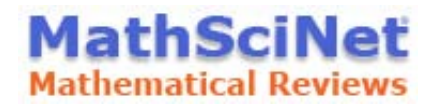

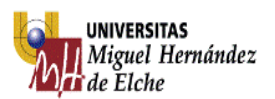

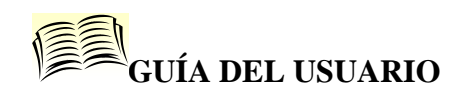

## 1. Contenido

Base de datos especializada en matemáticas que reúne a nivel internacional la literatura matemática publicada desde 1940 hasta la actualidad.

### 2. Tipos de documentos

Libros, artículos de revistas y actas de congresos.

## 3. Búsqueda

#### 1. <u>Básica</u>

Permite buscar por diferentes campos de búsqueda que aparecen en la pestaña de 'Publicaciones'. Por defecto aparecen: Autor, Título, MSC primaria y Dondequiera. Cada uno de ellos se puede desplegar mostrando más campos. Esta búsqueda se realizará en un solo campo de la base de datos.

|                                                                                                    | Página principal     Preferencias     Nuevas       Mathematical Reviews     Mathematical Reviews     Nuevas       ISSN 215-5163     Revistas     Citations | herramientas   ¿Qué es?   Librarians   Terms of Use<br>Univ Miguel Hernandez |
|----------------------------------------------------------------------------------------------------|----------------------------------------------------------------------------------------------------|------------------------------------------------------------------------------|
| Autor / Revista<br>Revista<br>Código de la institución                                                                                                    | Términos de la búsqueda       Autor     v       Y     y       Título     v       MSC primaria     y       Dondequiera     y       Buscar     Borrar        | Author Profile<br>Personalization<br>Read More O                             |
| Serie<br>MSC primaria/secundaria<br>MSC primaria<br>Número de la recensión en MR<br>Recensor<br>Dondesuiera<br>Reterencias<br>Buscar Borrar<br>Cuándo?<br>• Dade de datos entera<br>• Dado o Lii | ¿Cuándo?       Tipo de documento         ● Base de datos entera       ● Image: Año         ● Image: Año       ■         ● Años: a       ■                  | Review Format<br>○ PDF   ● HTML                                              |
|                                                                                                    | Hechos y cifras: 3,078,886 registros totales                                                                                                    | Ayuda   Correo de soporte /                                                  |

La búsqueda básica permite también limitar por tipo de documento (libros, revistas, actas de congresos) y fecha. Por defecto buscará en todo tipo de documentos y todos los años.

#### 2. Avanzada

Permite realizar búsquedas combinando diferentes campos mediante los operadores booleanos que aparecen a la derecha (y, o, no).

| caciones Autor     | res Revistas | Citations              |            |
|--------------------|--------------|------------------------|------------|
| érminos de la búso | queda        |                        |            |
|                    | Tafazolian   |                        | <b>y v</b> |
| itulo              | curve        |                        | <b>y</b> ~ |
| SC primaria        | ~            |                        | Y V        |
| ondequiera         | ~            |                        |            |
| Buscar Borrar      | ]            |                        |            |
| uándo?             | Tipo d       | e documento            |            |
| Base de datos e    | entera 💿 To  | dos 🔿 Libros 🔿 Revista | as 🔿 Actas |
|                    |              |                        |            |
|                    |              |                        |            |

### <u>Autores</u>

Permite recuperar los documentos de un autor determinado.

|   | Mathematical Society<br>Mathematical Reviews                                                                                                    |
|---|----------------------------------------------------------------------------------------------------|
|   | Publicaciones         Autores         Revistas         Citations           Autor or MR Author ID         ID         ID |
| - | tafazoli* ×                                                                                                    |
|   | Ejemplo: Hilbert, D* or 85745                                                                                                    |
|   | Buscar                                                                                                    |

Si no está seguro del autor, escriba parte del apellido y \* y elija de entre la lista de resultados

| MathSciNet 75                                               | Univ Migue<br>Author: tafazoli* Sear |
|-------------------------------------------------------------|--------------------------------------|
| Matches: 2                                                  |                                      |
| Author results for "tafazoli*"<br>Expand All   Collapse All |                                      |
| 🗉 🗉 Tafazoli, Siamak                                        |                                      |
| 🗉 🗉 Tafazolian, Saeed                                       |                                      |
| Matches: 2                                                  |                                      |
|                                                             | Mirror Sites Providence.             |

#### **Revistas**

Búsqueda de las revistas en su forma abreviada, título completo o parcial y por ISSN.

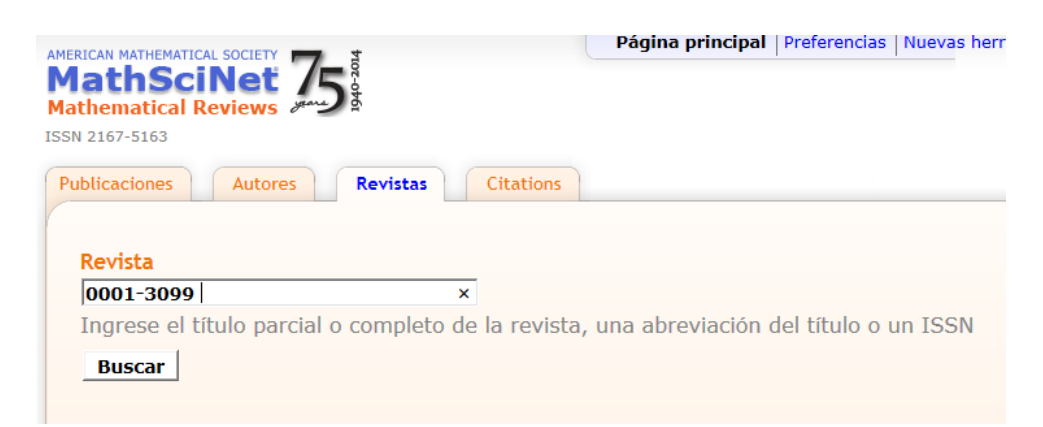

Para ver la información bibliográfica de la revista pinchar en el enlace del título.

|                                                                           | AMERICAN MATHEMATICAL SOCIETY<br>Mathematical Reviews<br>ISSN 2167-5163                                                                                             |  |  |  |  |
|---------------------------------------------------------------------------|----------------------------------------------------------------------------------------------------|--|--|--|--|
|                                                                           | Matches: 2                                                                                                    |  |  |  |  |
|                                                                           | Journal results for "0001-3099"<br>Abacus Abacus. The Journal of the Mathematical Association of  <br>Abacus Abacus. The Journal of the Mathematical Association of |  |  |  |  |
|                                                                           | Matches: 2                                                                                                    |  |  |  |  |
|                                                                           |                                                                                                    |  |  |  |  |
|                                                                           |                                                                                                    |  |  |  |  |
| AMERICAN MATHEMATICAL<br>Mathematical Re                                  | Net 75 to                                                                                                    |  |  |  |  |
| ISSN 2167-5163                                                            |                                                                                                    |  |  |  |  |
|                                                                           |                                                                                                    |  |  |  |  |
| Journal Informatio                                                        | n for "Abacus. The Journal of the Mathematical Association of Nigeria"<br>Abacus                                                                                    |  |  |  |  |
| Abacus. The<br>ISSN: 0001-3<br>CODEN: ABC<br>Semiannual.<br>Status: No lo | Journal of the Mathematical Association of Nigeria<br>3099<br>SB6<br>Inger indexed                                                                                  |  |  |  |  |
| 2.00 5 5 4 1 4 1 5 5 4                                                    |                                                                                                    |  |  |  |  |

Si se pincha en Journal Citations, se recupera el análisis de las citaciones de la revista en la base de datos MathSciNet.

### **Citations**

Permite consultar la base de datos de citas de las referencias de las revistas desde el año 2000.

1. Citaciones Autor

Recupera las 10 referencias más citadas del autor en MathSciNet

| MERICAN MATHEMATICAL SOCIETY<br>MathSciNet<br>Aathematical Reviews<br>SSN 2167-5163 | 75-56                | Pagina pi         | _          | Author Citations for David Hilbert <sup>1</sup><br>David Hilbert <sup>1</sup> Is cited 2072 times by 2672 authors<br>in the NR Citation Database                                                                                                    |
|-------------------------------------------------------------------------------------|----------------------|-------------------|------------|----------------------------------------------------------------------------------------------------|
| Citacioner: Autorer                                                                 | Citacionos: Povistas | Search by Subject | Cite al an | Most Cited Publications                                                                                                    |
| citaciones: Autores                                                                 | citaciones, Revistas | Search by Subject | Citations  | Publication<br>MR0065391 (16.426a) Courant R : Hilbert D. Methods of mathematical physics. Vol. I. Interscience                                                                                                    |
|                                                                                     |                      |                   | 688        | Publishers, Inc., New York, N.Y., 1953. xv+561 pp. (Reviewer: J. B. Diaz) 79.0X                                                                                                    |
| Autor                                                                               |                      |                   | 262        | MR1013360 (90k:35001) Courant, R.; Hilbert, D. Methods of mathematical physics, Vol. II. Partial differential a<br>equations. Reprint of the 1962 original. Wiley Classics Ubrary. A Wiley-Interscience Publication. John Wiley & Sons,<br>Tuc., New York, 1969. xxii:4320 pp. ISBN: 0-421:50439-4 33-00 (00A05 01A75) |
| hilbert, D                                                                          | ×                    |                   | 171        | MR0140802 (25 #4216) Courant, R.; Hilbert, D. Methods of mathematical physics. Vol. II: Partial differential<br>equations. (Vol. II by R. Ccurant.) Interscience Publishers (a division of John Wiley & Sons), New York-Lon don<br>1062 xxii: 430 pp. (Reviewer: M. J. Lighthill 35.00                                 |
| Ejemplo: Hilbert, D                                                                 |                      |                   | 73         | MR1557926 Hilbert, David Mathematical problems. Bull. Amer. Math. Soc. 8 (1902), no. 10, 437-479.                                                                                                    |
| Buscar                                                                              |                      |                   | 67         | MR1510517 Hilbert, David Ueber die Darstellung definiter Formen als Summe von Formenquadraten. (German)<br>Math. Ann. 32 (1888), no. 3, 342–350.                                                                                                    |
| Dusta                                                                               |                      |                   | 64         | MR0344038 (49 #8778) Courant, R.; Hilbert, D. Methoden der mathematischen Physik. I. (German) Dritte<br>Auflage. Heidelberger Taschenbücher, Band 30. Springer-Verlag, Berlin-New York, 1968. xv+469 pp. 00A05<br>(69.00)                                                                                              |
|                                                                                     |                      |                   | 63         | MR0046650 (13,766c) Hilbert, D.; Cohn-Vossen, S. Geometry and the Imagination. Translated by P. Neményi.<br>Chelsea Publishing Company, New York, N. Y., 1952. Ix+357 pp. 48.0X                                                                                                    |
|                                                                                     |                      |                   |            | MR1266168 (97i:01049) Hilbert. David Theory of algebraic invariants. Translated from the German and with                                                                                                    |

2. Citaciones Revistas

Proporciona el Mathematical Citation Quotient (MCQ) de un título por año seleccionado.

| Citaciones: Autores                           | itaciones: Revistas       | Search by Subject      |
|-----------------------------------------------|---------------------------|------------------------|
| We found more than                            | one journal that n        | natched "COMPUT J."    |
| Revista<br>Comput J<br>Ingrese el título paro | ∠<br>⊂ial o completo de l | a revista, una abrevia |
| Año de la citación<br>2013 ∨                  |                           |                        |
| List results for this                         | journal Clear             |                        |
|                                               |                           |                        |

2013 Citations to Comput. J.

in the MR Citation Database Citing Year 2013 V Search

|      | Mathematical Citation Quotient for 2013 |                            |                  |  |  |  |  |
|------|-----------------------------------------|----------------------------|------------------|--|--|--|--|
| Year | 2013 Citations to Journal               | Items Published in Journal | MCQ <sup>*</sup> |  |  |  |  |
| 2012 | 0                                       | 0 ( 0% cited)              |                  |  |  |  |  |
| 2011 | 0                                       | 0 ( 0% cited)              |                  |  |  |  |  |
| 2010 | 0                                       | 0 ( 0% cited)              |                  |  |  |  |  |
| 2009 | 0                                       | 0 ( 0% cited)              |                  |  |  |  |  |
| 2008 | 0                                       | 0 ( 0% cited)              |                  |  |  |  |  |
|      | 0 citations 🕂                           | 0 items 🗧                  | 0.0(             |  |  |  |  |

3. Search by subject Recupera los documentos más citados de un área.

 Citaciones: Autores
 Citaciones: Revistas
 Search by Subject
 Search by Year
 Top 10 Lists

 Search for highly cited articles by subject in the MR Citation Database
 Subject classification
 Publication Type
 Citations to display

 Search
 Please enter a subject classification to search on
 Publication to search on
 Image: Citation to search on

Se ha de introducir el código de clasificación de la AMS del 2010 para la materia a buscar. El listado completo se puede consultar en <u>www.ams.org/msc</u>

| MSC2000 database MSC2010 database How to use the MSC                                                                                                    |                                                                                                    |  |  |  |  |  |
|----------------------------------------------------------------------------------------------------|----------------------------------------------------------------------------------------------------|--|--|--|--|--|
| 2010 Mathematics                                                                                                    | Subject Classification                                                                                                    |  |  |  |  |  |
| The current 2010 Mathematics Subject Classification (MSC2010) is MSC2010 is the result of a collaborative effort by the editors of MF the many helpful suggestions from the mathematical community do | The current 2010 Mathematics Subject Classification (MSC2010) is a revision of the MSC2000 that has been used by MR and Zbl since 2000.<br>MSC2010 is the result of a collaborative effort by the editors of MR and Zbl to update their shared classification. These editors acknowledge<br>the many helpful suggestions from the mathematical community during the revision process over more than two years. |  |  |  |  |  |
| Entire MSC in PDF   2000 to 2010 Conversion   2010 to 2000 Conversion                                                                                                    |                                                                                                    |  |  |  |  |  |
| Clasificación         Select a 2 digit classification         15 Linear and multilinear algebra; matrix theory                                                                                        | Buscar una clasificación<br>Enter a keyword, phrase or a 2-, 3-, or 5-digit classification<br>Search                                                                                                    |  |  |  |  |  |

4. Search by year

Recupera resultados de libros o artículos de revistas más citados en un año en concreto.

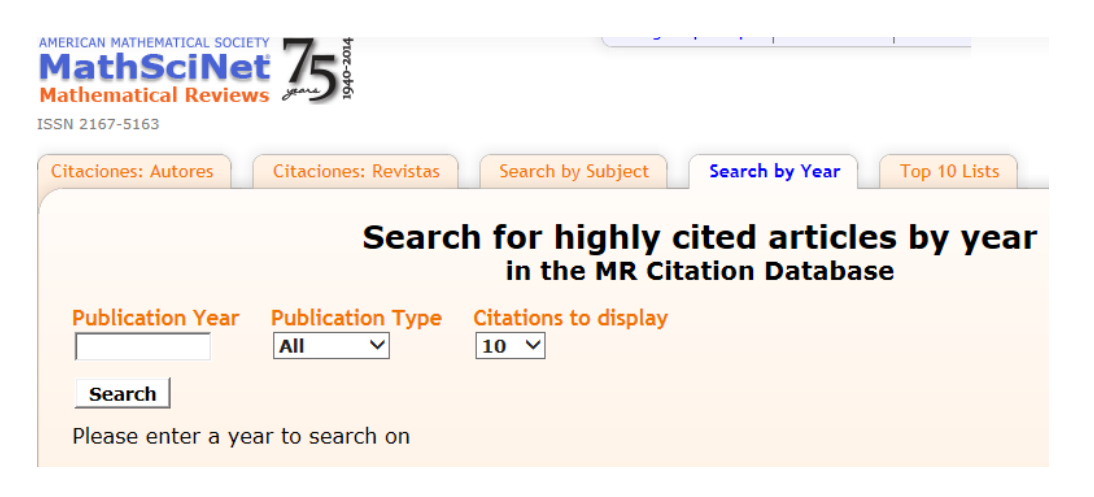

5. Top 10 Lists

Recupera resultados de libros, revistas o artículos de revistas ordenadas según el número de citas en MR en un año concreto.

| AMERICAN MATHEMATICAL SOCIETY            | Página principal   Preferencias   Nuevas herramientas   ¿Qué es?   Libr |
|------------------------------------------|-------------------------------------------------------------------------|
| MathSciNet /5                            | Univ Miguel                                                             |
| ISSN 2167-5163                           |                                                                         |
| Citaciones: Autores Citaciones: Revistas | Search by Subject Search by Year Top 10 Lists                           |
|                                          |                                                                         |
|                                          | Top Journal MCQs                                                        |
|                                          | cited in the MR Citation Database                                       |
| Select List Citing Year                  | Items to display                                                        |
| Journals by MCQ V 2013 V                 |                                                                         |
| MCQ                                      | Journal Abbreviation                                                    |
| 4.14 (89% cited)                         | Acta Numer.                                                             |
| 3.91 (99% cited)                         | Acta Math.                                                              |
| 3.40 (95% cited)                         | J. Amer. Math. Soc.                                                     |
| 3.35 (96% cited)                         | Ann. of Math.                                                           |
| 2.94 (97% cited)                         | Publ. Math. Inst. Hautes Études Sci.                                    |
| 2.88 (80% cited)                         | Arch. Comput. Methods Engrg.                                            |
| 2.69 (91% cited)                         | Comm. Pure Appl. Math.                                                  |
| 2.62 (94% cited)                         | Invent. Math.                                                           |
| 2.61 (77% cited)                         | SIAM J. Imaging Sci.                                                    |
| 2.44 (94% cited)                         | Mem. Amer. Math. Soc.                                                   |

# 3. Resultados

Los resultados se muestran en forma de listado de referencias. Para visualizar registros completos se pinchará sobre MR number.

| AMERICAN MATH MATICAL SOCIETY<br>Mathematical Reviews 75<br>USSN 2167-5 63                             |                                                                                                    | Univ Miguel Hernandez                          |
|----------------------------------------------------------------------------------------------------|----------------------------------------------------------------------------------------------------|------------------------------------------------|
| Matches: 15954                                                                                         | Show first 100 results                                                                                             | Select Page: Previous 1 2 3 4 5 6 Next         |
| Publications results for "Title=(x)                                                                    |                                                                                                    |                                                |
| MR3254342 Prelim Edel<br><sup>X</sup> /G/∞ queues in discrete f<br>PDF   Clipboard   Journal   Article | mann, Dominic; Wichelhaus, Cornelia; Nonparametric<br>ime. <i>Adv. in Appl. Probab</i> . 46 (2014), no. 3, 790–811 | inference for queueing networks of GEOM<br>L.  |
| $\begin{tabular}{ c c c c c c c c c c c c c c c c c c c$                                               | nkov, A. G.; Sokolov, V. V.; Integrable evolution Ham<br>Geom. Phys. 85 (2014), 245–251.                           | iltonian equations of the third order with the |

Dentro de la lista de resultados aparecen diferentes iconos:

- PDF/HTML: depende de la selección inicial, los resúmenes aparecerán en un formato u otro
- Journal: nos enlaza con la página principal de la revista
- Article: enlace al texto completo de los artículos
- Clipboard permite guardar los registros seleccionados para visualizarlos posteriormente o guardarlos.
   También ofrece la posibilidad de exportar registros a RefWorks mediante la opción Importar de dicho gestor.

# 4. Preferencias

Permite personalizar la búsqueda:

- PDF/HTML: formato de visualización
- Registros por página: 20, 50 ó 100
- Registros: visualización completa o sencilla
- Idioma: permite elegir entre varios idiomas. El cambio de idioma afecta solamente a la interfaz.

| AMERICAN MATHEMATICAL SOCIET<br>MathSciNed<br>Mathematical Review<br>ISSN 2167-5163 | 55                                |                                     | Página principal            | Preferencias                      | Nuevas herram                       | ientas ¿Qué es?<br>Univ M | Librarians | Terms of Us<br>ndez |
|-------------------------------------------------------------------------------------|-----------------------------------|-------------------------------------|-----------------------------|-----------------------------------|-------------------------------------|---------------------------|------------|---------------------|
| Review Format<br>OPDF OHTML                                                         | <mark>MathJax</mark><br>⊚Sí ⊖No   | Registros por pági<br>●20 ○50 ○100  | na Ver las list<br>● Sí ○ N | t <mark>as de referen</mark><br>0 | i <mark>cias Regist</mark><br>⊚ cor | rros<br>mpletos ○ ser     | ncillos    |                     |
| Display DML Items                                                                   | <mark>Carácter</mark><br>⊙Palo se | <mark>es</mark><br>eco ○Con serifas | Headline Numb<br>⊖Sí        | ering Idion<br>espa               | na<br>añol Ƴ                        |                           |            |                     |